# ACJ 시리즈 디지털 정션 박스 매뉴얼

Version : 1.08

Revised : 2025-06-17

## 주의

- ◆ 본 설명서의 내용은 예고 없이 변경될 수 있습니다.
- ◆ 본 설명서의 내용이 잘못되거나 기재가 누락된 곳 등 문의 사항이 있으면 구매하신 곳으로
   연락 주십시오.
- ◆ 제품의 성능 향상의 위하여 예고 없이 기능이 변경될 수 있습니다.

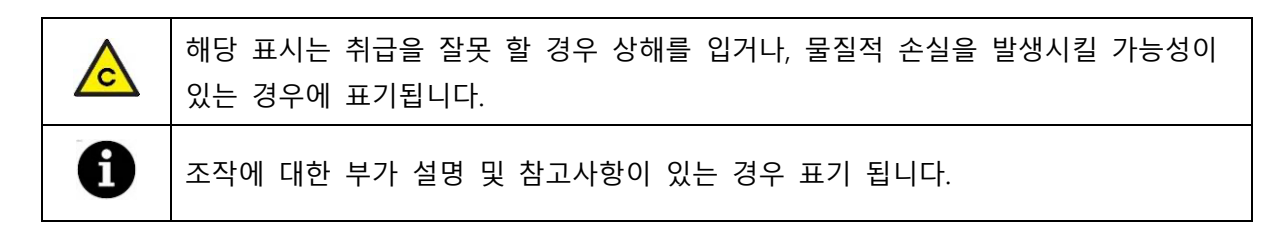

## 설치 전 유의사항

본 제품은 정밀 전자기기로 취급 시 아래와 같은 주의가 필요합니다.

- ◆ 진동이 심한 곳에서는 사용하지 마십시오.
- ◆ 순간적으로 과도한 충격을 주지 마십시오.
- ◆ 운용 중에는 제품이 비를 맞지 않게 주의하여 주십시오.
- ◆ 급격한 온도변화가 있는 장소는 가급적 피하십시오.
- ◆ 고압이나 전기적 잡음이 심함 곳에는 설치하지 마십시오.
- ◆ 사용자 임의로 절대로 개조, 분리 혹은 수리하지 마십시오.
- ◆ 스위치는 가볍게 눌러도 동작이 되니 지나친 힘을 가하지 마십시오.

## **INDEX**

| 1. | 제품 사양           | 3  |
|----|-----------------|----|
| 2. | 각 부 명칭          | 4  |
|    | 2.1. 제품 외관      | 4  |
|    | 2.2. 제품 내부      | 5  |
| 3. | 결선 방법           | 6  |
|    | 3.1. POWER (전원) | 6  |
|    | 3.2. CAN 통신 연결  | 6  |
|    | 3.3. 스트레인게이지 센서 | 10 |
| 4. | 부하 교정           | 11 |
|    | 4.1. 실 부하 교정    | 11 |
|    | 4.2. 등가 입력 교정   | 13 |
| 5. | 중력 보상           | 14 |
| 6. | 중량 보정           | 16 |
| 7. | 교정 변경           | 17 |
|    | 7.1. 영점 재 교정    | 17 |
|    | 7.2. 분해도 변경     | 17 |
|    | 7.3. 스판상수 변경    | 18 |
| 8. | 백업 및 복원         | 19 |
| 9. | 설정 모드           | 20 |
| 10 | . 테스트 모드        | 22 |

## 1. 제품 사양

| 케이스 재질      | ABS 플라스틱                                   |
|-------------|--------------------------------------------|
| 방수 방진 등급    | IP-65                                      |
| 표시 부        | 0.96인치 OLED Display                        |
| 스위치         | TACT 스위치 5개                                |
| 사용가능센서      | 스트레인게이지 브릿지 센서                             |
| 채널 수        | 4, 6, 8 채널 선택 가능                           |
| ADC 분해능     | 24 Bit                                     |
| ADC 데이터 레이트 | 채널 당 23회/초                                 |
| 센서 인가 전압    | DC 4.5V                                    |
| 센서 외부 분해능   | 1/99,999                                   |
| 센서 입력 감도    | 0.2uV/D                                    |
| 센서 입력 범위    | 0~39mV (-19.5~19.5mV)                      |
| 시리얼 인터페이스   | CAN 통신                                     |
| 전원 사양       | 5VDC, 1W (AI-35D의 E1+, E1- 단자를 이용하여 전원 공급) |
| 제품 사용 온도    | -20 ~ 60°C                                 |
| 제품 사용 습도    | 85% R.H.(결로 현상이 없는 곳)                      |
| 제품 사이즈      | 181(W) x 120(H) x 56(D)                    |
| 제품 무게       | 약 0.3kg                                    |

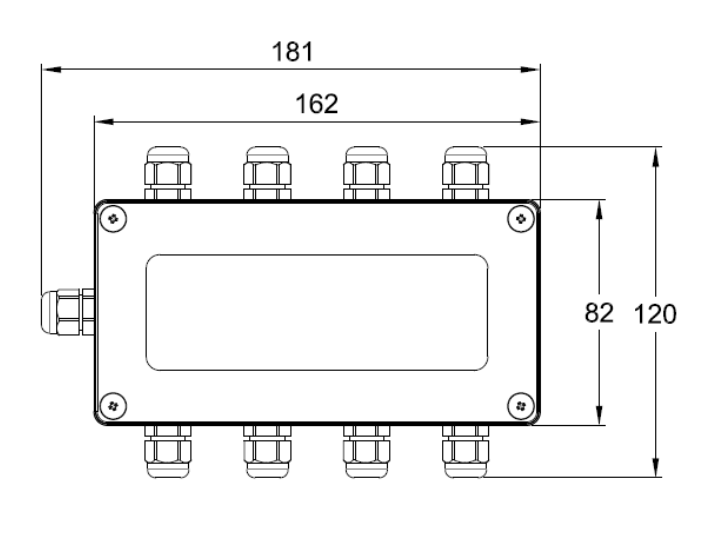

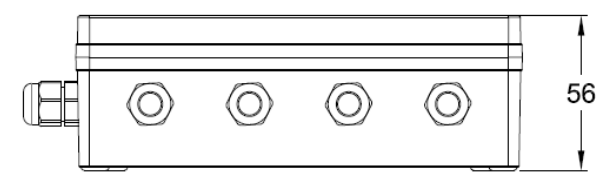

## 2. 각 부 명칭

## <u>2.1. 제품 외관</u>

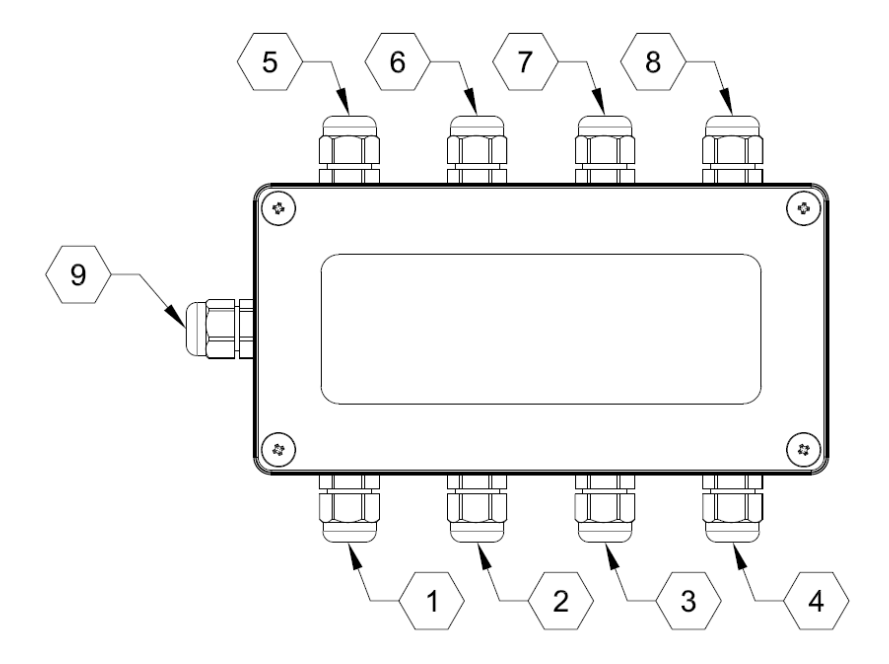

| 번호  | 명칭            | 기능                                                |
|-----|---------------|---------------------------------------------------|
| 1~8 | LC1~LC8 (센서)  | 8개의 센서 연결 부                                       |
| 9   | POWER, CAN 통신 | AI-35D의 전원공급 (E1+, E1-) 및 CAN 통신(CANH, CANL) 연결 부 |

## <u>2.2. 제품 내부</u>

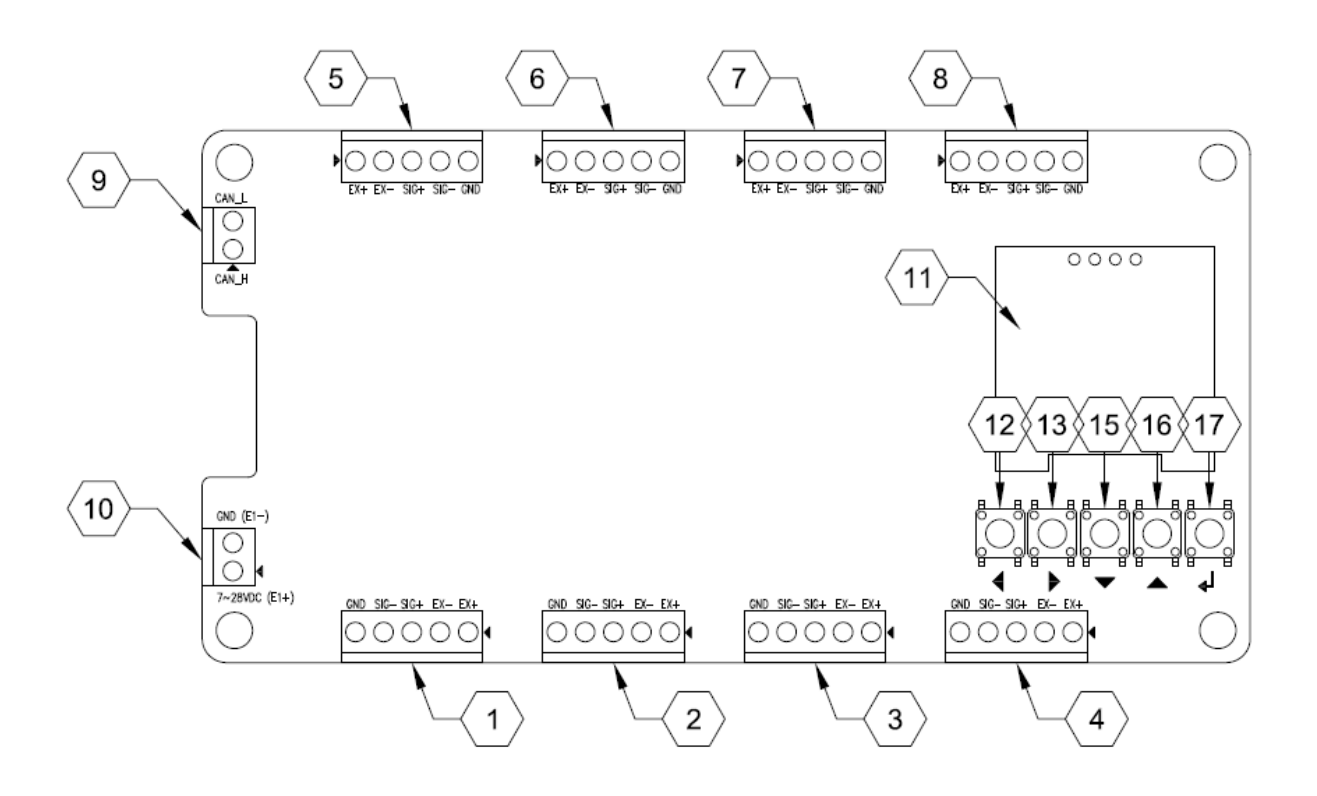

| 번호    | 명칭         | 기능                                                                  |
|-------|------------|---------------------------------------------------------------------|
| 1~8   | 센서 1~8 커넥터 | 번호 순서대로 센서를 연결하십시오.                                                 |
| 9     | CAN 통신 커넥터 | AI-35D의 CANH, CANL 단자를 연결하십시오.                                      |
| 10    | 전원 커넥터     | AI-35D의 E1+, E1-단자를 연결하십시오.<br>❶ AI-35D의 E1+, E1-단자에서는 5VDC가 공급됩니다. |
| 11    | 표시기        | 0.96인치 OLED                                                         |
| 12~17 | 조작 스위치     | 메뉴 이동 및 선택 시에 사용합니다.                                                |

## 3. 결선 방법

구멍에 연결선을 끼워 놓은 후에 일자 드라이버로 조이면 결선이 이뤄집니다. 결선 후에는 연결 선을 살짝 당겨 결선이 제대로 이뤄졌는지 확인하십시오.

▲ 반드시 전원을 차단 또는 분리한 후에 결선하십시오.

- ▲ 결선 작업 시, 각 부의 위치 및 용도를 반드시 확인하시고 안전 사고에 유의하시기 바랍니다.
- 한 단자대 연결 가능한 와이어의 사이즈는 코어 직경 0.5~1.0 (AWG 24~18)입니다.
   와이어 피복을 벗긴 부위는 5mm가 적당하며, 연선으로 이뤄진 경우에는 납으로 뭉쳐주거나 I-

터미널을 사용하십시오. (CE002508 Φ1.1 terminal)

#### 3.1. POWER (전원)

반드시 AI-35D의 E1+, E1-를 극성에 맞게 연결하십시오. ▲ 다른 외부 전원을 연결하면 제품 파손이 일어날 수 있습니다. ▲ 반드시 AI-35D의 전원이 차단된 상태에서 결선하십시오.

| ACJ 장비    | AI-35D |
|-----------|--------|
| VDC (E1+) | E1+    |
| GND (E1-) | E1-    |

#### 3.2. CAN 통신 연결

CAN 통신은 전기적인 노이즈에 민감하므로, 전원선을 비롯한 전기배선들과 별로도 분리하여 배 선하고 가능하면 페어(트위스트)케이블 선을 사용하십시오.

| ACJ 장비 | AI-35D |
|--------|--------|
| CANH   | CANH   |
| CANL   | CANL   |

#### ◆ 수신 프로토콜 (외부장비→ACJ)

ID: CAN 통신 ID Hex 값 \*ID에서 XX는 외부장비에서 설정한 장비번호 / DLC: 데이터 길이

| ID   | DLC | Byte0 | Byte1 |  |  |
|------|-----|-------|-------|--|--|
| AXXh | 2   | 채널    | 기능    |  |  |

[채널 맵]

0: 전체 채널 / 1: 1채널 / 2: 2채널 / 3: 3채널 / 4: 4채널 / 5: 5채널 / 6: 6채널 / 7: 7채널 / 8: 8채널 [ 기능 맵 ]

0: 영점 기능

\* 예시 분석에 사용된 PC 프로그램: CAN Viewer

예시 데이터 분석 : PC에서 영점기능을 수행하는 방법

|            |           | 2       | )   |           | 3        |          |    |    |    |            |     |    |    |  |
|------------|-----------|---------|-----|-----------|----------|----------|----|----|----|------------|-----|----|----|--|
|            | ExtID     | A01     | [   | DataFrame | 0        | 0        |    |    |    |            |     |    |    |  |
|            |           |         |     |           |          |          |    |    |    |            |     |    |    |  |
|            | time:32   | :30:653 | RX: | STDID:_   | 101      | data:41  | E8 | 03 | 00 | <b>08</b>  | 00  | 00 | 00 |  |
|            | time:32   | :30:658 | RX: | STDID:_   | 201      | data:88  | 00 | 00 | 00 | <b>0</b> 8 | 00  | 00 | 00 |  |
|            | time:32   | :30:663 | RX: | STDID:_   | 301      | data:08  | 00 | 00 | 00 | <b>0</b> 8 | 00  | 00 | 00 |  |
|            | time:32   | :30:668 | RX: | STDID:_   | 401      | data:08  | 00 | 00 | 00 | <b>0</b> 8 | 00  | 00 | 00 |  |
|            | time:32   | :30:855 | RX: | STDID:_   | 101      | data:41  | E9 | 03 | 00 | <b>0</b> 8 | 00  | 00 | 00 |  |
|            | time:32   | :30:860 | RX: | STDID:_   | 201      | data:88  | 00 | 00 | 00 | <b>0</b> 8 | 00  | 00 | 00 |  |
|            | time:32   | :30:865 | RX: | STDID:_   | 301      | data:08  | 00 | 00 | 00 | <b>0</b> 8 | 00  | 00 | 00 |  |
|            | time:32   | :30:870 | RX: | STDID:_   | 401      | data:08  | 00 | 00 | 00 | <b>0</b> 8 | 00  | 00 | 00 |  |
|            | time:32   | :31:057 | RX: | STDID:_   | 101      | data:41  | E9 | 03 | 00 | <b>0</b> 8 | 00  | 00 | 00 |  |
|            | time:32   | :31:062 | RX: | STDID:_   | 201      | data:88  | 00 | 00 | 00 | <b>Ø</b> 8 | 00  | 00 | 00 |  |
| $\bigcirc$ | time:32   | :31:067 | RX: | STDID:_   | 301      | data:08  | 00 | 00 | 00 | <b>0</b> 8 | 00  | 00 | 00 |  |
|            | time:32   | :31:072 | RX: | STDID:_   | 401      | data:08  | 00 | 00 | 00 | 08         | 00  | 00 | 00 |  |
| $\sim$ 1   | time:32   | :31:259 | RX: | STDID:    | 101      | data:41  | E8 | 03 | 00 | 80         | 00  | 00 | 00 |  |
|            | time:32   | :31:264 | RX: | STDID:_   | 201      | data:88  | 00 | 00 | 00 | 80         | 00  | 00 | 00 |  |
|            | time:32   | :31:269 | RX: | STDID:_   | 301      | data:08  | 00 | 00 | 00 | 80         | 00  | 00 | 00 |  |
| 5          | time:32   | :31:274 | RX: | STDID:    | 401      | data:08  | 00 | 00 | 00 | 80         | 00  | 00 | 00 |  |
| <u> </u>   | time:32   | :31:434 | 1X: | EXIID:0   | 10000A01 | data:00  | 00 | 02 | 00 | 00         | 0.0 | 00 | 00 |  |
|            | time:32   | :31:401 | KX: | STDID:_   | 101      | data:41  | E9 | 03 | 00 | 80         | 00  | 00 | 00 |  |
| _          | time:32   | :31:400 | KX: | STDID:    | 201      | data:88  | 00 | 00 | 00 | 00         | 00  | 00 | 00 |  |
|            | time:32   | .21.476 | KX: | STDID:    |          | data 400 | 00 | 00 | 00 | 00<br>00   | 00  | 00 | 00 |  |
| <u> </u>   | time:32   | :31:4/0 | KA: |           | 401      | data:08  | 00 | 00 | 00 | 00         | 00  | 00 | 00 |  |
| -          | LTINE: 27 | 1011800 | ΓΛ. | SIDTD:    | 101      | uald:ZI  | 00 | 00 | 90 | 00         | 90  | 90 | 00 |  |

1: ACJ와 CAN 통신 시 Extended ID(29비트)를 반드시 사용해야 합니다. Standard ID(11비트)를 사용할 경우 장비에서 해당 메시지를 인식하지 않으므로 명령이 동작하지 않습니다.

2: PC에서는 AXXh 형식의 ID를 사용하여 명령을 송신합니다.

여기서 XX는 장비 번호를 의미하며, 0xA01은 장비번호 1번에 해당하는 명령을 의미합니다. 3: 데이터 프레임 구성:

- Byte0 = 0: 모든 채널(채널1~8)에 대한 작업을 의미합니다. → "채널 맵" 참고
- Byte1 = 0: 영점(Zero) 기능을 수행하는 명령입니다. → "기능 맵" 참고

4: ACJ 장치에서는 실시간 데이터가 전송되고 있으며, 현재 채널 1번에는 03 E9라는 값이 들어 있 습니다. 이는 리틀 엔디안 방식으로 해석하면 10진수 1001에 해당합니다. 5: PC에서 영점 명령을 전송하면, 장비는 해당 채널에 대해 영점 처리를 수행합니다. 6: 명령이 정상적으로 수행된 후, 채널 1번의 측정값이 0으로 변경된 것을 확인할 수 있습니다. ◆ 송신 프로토콜 (ACJ→외부장비)

#### 데이터 구성표

ID: CAN 통신 ID Hex 값 \*ID에서 XX는 외부장비에서 설정한 장비번호 / DLC: 데이터 길이

| ID    | 데이터 | Byte0 | Byte1     | Byte2     | Byte3 | Byte4 | Byte5     | Byte6 | Byte7 |
|-------|-----|-------|-----------|-----------|-------|-------|-----------|-------|-------|
| (식별자) | 길이  |       |           |           |       |       |           |       |       |
| 1XXh  | 8   | 맵 1   | 17        | 배널 무게     | 레이터   | 맵 2   | 2채님       | 늴 무게데 | 이터    |
| 2XXh  | 8   | 맵 3   | 37        | 3채널 무게데이터 |       |       | 4채 \      | 늴 무게데 | 이터    |
| 3XXh  | 8   | 맵 5   | 5채널 무게데이터 |           |       | 맵 6   | 6채널 무게데이터 |       |       |
| 4XXh  | 8   | 맵 7   | 7,        | 배널 무게     | 레이터   | 맵 8   | 8채님       | 늴 무게데 | 이터    |

#### 예시 데이터 분석

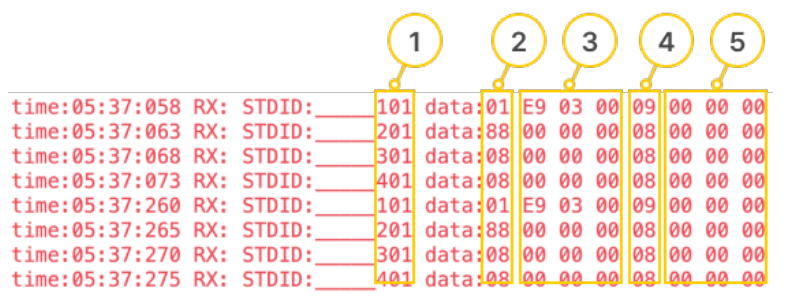

- CAN 통신에서 사용되는 메시지는 각기 다른 "주소" 값을 가지며, 이 주소는 데이터를 구분하는 식별자 역할을 합니다. 예시 데이터에서는 1XXh부터 4XXh까지의 주소가 반복적으로 사용되며, 하나의 주소당 두 개 채널(2CH) 의 무게 데이터가 포함되어 있습니다.
- Byte0에는 맵 정보가 포함되어 있으며, 주소에 따라 아래와 같이 매핑됩니다:
   1XXh 주소에는 맵1, 2XXh에는 맵3, 3XXh에는 맵5, 4XXh에는 맵7이 들어 있습니다.
- Byte1~3은 무게 데이터를 나타내며, 주소별로 다음과 같이 채널이 대응됩니다: 1XXh는 1채널, 2XXh는 3채널, 3XXh는 5채널, 4XXh는 7채널 무게 값입니다. 이 값은 리틀 엔디안 형식으로 저장되어 있습니다.
- Byte4에는 두 번째 맵 정보가 들어 있으며, 주소별로 다음처럼 매핑됩니다: 1XXh는 맵2, 2XXh는 맵4, 3XXh는 맵6, 4XXh는 맵8을 의미합니다.
- Byte5~7은 두 번째 채널의 무게 데이터를 나타내며, 각각 1XXh는 2채널, 2XXh는 4채널, 3XXh는 6채널, 4XXh는 8채널 무게 값에 해당합니다. 이 역시 리틀 엔디안 방식으로 해석해야 합니다.

#### 상세 예시 데이터 분석

time:05:37:058 RX: STDID:\_\_\_\_101 data:01 E9 03 00 09 00 00 00

- 주소 101은 1XXh 주소군에 속하며, 이는 장비 번호가 1번으로 설정되어 있다는 의미입니다.

- Byte1~3은 E9 03 00으로 주어져 있으며, 이는 리틀 엔디안(Little Endian) 형식이므로 바이트 순서를 뒤집어 00 03 E9로 해석해야 합니다. 이를 10진수로 변환하면 1001이 되며, 이 값이 센서가 측정한 실제 무게입니다.
- Byte0과 Byte4는 각각 0x01(2진수: 0000 0001)과 0x09(2진수: 0000 1001)입니다. 이 두 바이트에서 소수점 위치를 나타내는 비트만 추출할 때, 각 값의 1비트(두 번째 비트)와 0비트(첫 번째 비트)를 사용합니다. 각각 01과 01이 추출되며, 이를 합쳐서 (Byte0->Byte1 순서) 0101이라는 4비트 이진수를 구성합니다.

이 값을 10진수로 변환하면 5가 되므로, 소수점은 5자리라는 것을 알 수 있습니다.

※ 이 방식은 단위와 채널 해석에도 동일하게 적용됩니다.

[맵1]:MSB->LSB

소수점의 경우

| 7bit(MSB) | 6bit            | 5bit | 4bit | 3bit | 2bit | 1bit | 0bit          |  |  |
|-----------|-----------------|------|------|------|------|------|---------------|--|--|
| 마이너스      | 안정              | 영점   | 오버로드 | 교정에러 | 센서에러 | 소수점  |               |  |  |
| [맵2]:MS   | SB->LSB         |      |      |      |      |      |               |  |  |
| 7bit(MSB) | 6bit            | 5bit | 4bit | 3bit | 2bit | 1bit | 0bit          |  |  |
| 마이너스      | 안정              | 영점   | 오버로드 | 교정에러 | 센서에러 | 소극   | <b>&gt;</b> 점 |  |  |
| [맵3]:MS   | SB->LSB         |      |      |      |      |      |               |  |  |
| 7bit(MSB) | 6bit            | 5bit | 4bit | 3bit | 2bit | 1bit | 0bit          |  |  |
| 마이너스      | 안정              | 영점   | 오버로드 | 교정에러 | 센서에러 | 단    | 위             |  |  |
| [맵4]:MS   | SB->LSB         |      |      |      |      |      |               |  |  |
| 7bit(MSB) | 6bit            | 5bit | 4bit | 3bit | 2bit | 1bit | 0bit          |  |  |
| 마이너스      | 안정              | 영점   | 오버로드 | 교정에러 | 센서에러 | 단    | 단위            |  |  |
| [맵5]:MS   | SB->LSB         |      |      |      |      |      |               |  |  |
| 7bit(MSB) | 6bit            | 5bit | 4bit | 3bit | 2bit | 1bit | 0bit          |  |  |
| 마이너스      | 안정              | 영점   | 오버로드 | 교정에러 | 센서에러 | 채    | 드             |  |  |
| [맵6]:MS   | SB->LSB         |      |      |      |      |      |               |  |  |
| 7bit(MSB) | 6bit            | 5bit | 4bit | 3bit | 2bit | 1bit | 0bit          |  |  |
| 마이너스      | 안정              | 영점   | 오버로드 | 교정에러 | 센서에러 | 채    | 티             |  |  |
| [맵7]:MS   | SB->LSB         |      |      |      |      |      |               |  |  |
| 7bit(MSB) | 6bit            | 5bit | 4bit | 3bit | 2bit | 1bit | 0bit          |  |  |
| 마이너스      | 안정              | 영점   | 오버로드 | 교정에러 | 센서에러 |      |               |  |  |
| [맵8]:MS   | [맵 8]: MSB->LSB |      |      |      |      |      |               |  |  |
| 7bit(MSB) | 6bit            | 5bit | 4bit | 3bit | 2bit | 1bit | 0bit          |  |  |
| 마이너스      | 안정              | 영점   | 오버로드 | 교정에러 | 센서에러 |      |               |  |  |

#### 3.3. 스트레인게이지 센서

각 센서 커넥터에 센서 번호를 일치시키고 아래 센서 그림을 참고하여 보드에 표시된 이름대로 결선하십시오.

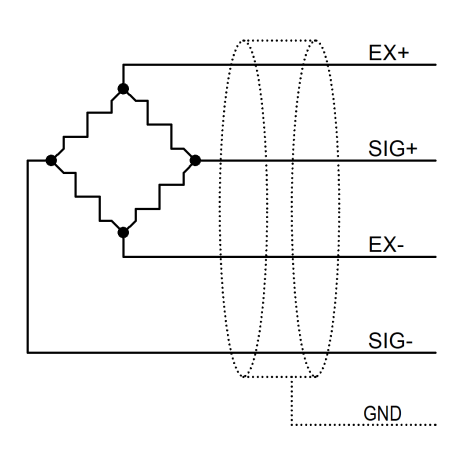

## 4. 부하 교정

## <u>4.1. 실 부하 교정</u>

센서의 표준 실제 분동 및 부하(하중, 변위, 압력 등)를 가하여 교정하는 모드입니다.

| 번호 | 동작                                                                                                    | 표시 부                                        |
|----|----------------------------------------------------------------------------------------------------|---------------------------------------------|
| 1  | 교정 모드 선택<br>센서 연결 후 장비에 전원을 공급하면 메뉴 화면이 표시됩니다.<br>메뉴 화면에서 [중량 교정]을 선택하십시오.<br>이 메뉴의 선택은 <상><하>키만 사용하십시오.<br>해당 화면에서 <좌> or <우>키를 2초간 누르면 영점이 보상됩니다. | 메뉴 (1/2)<br>테스트 모드<br>설정 모드<br>▶ 중량 교정      |
| 2  | <u>실 부하 교정 선택</u><br>[실부하 교정]을 선택하십시오.                                                                                                    | 뒤로 (1/2)<br>▶실부하 교정<br>등가입력 교정<br>중력가속도 보정  |
| 3  | <u>센서 선택</u><br>교정 하고자 하는 센서를 선택하십시오.<br><우>키를 누르면 다음 페이지(센서7, 센서8)로 이동합니다.                                                                         | 취소 (1/2)<br>▶ 센서1 센서4<br>센서2 센서5<br>센서3 센서6 |
| 4  | <u>센서 동작 방향 선택</u><br>센서의 동작 방향을 선택하십시오.<br>[양방향]을 선택하면 정/역 방향으로 측정 가능합니다.                                                                          | 취소<br>▶ 단방향<br>양방향                          |
| 5  | 교정 구간 선택<br>성능이 좋지 않은 센서의 직선성을 소프트웨어로 보정합니다.<br>1구간으로 직선성이 보장되지 않을 경우에는 2,3,5,7,10 구간 중<br>원하는 구간을 선택하십시오.                                          | 취소<br>▶ 1구간 5구간<br>2구간 7구간<br>3구간 10구간      |
| 6  | <b>최대 표시 용량 입력</b><br>최대 표시 용량 입력 후 [다음]을 선택하십시오.<br>최대 표시 용량이 300이고 소수점 2자리를 사용한다면 30000을<br>입력하십시오.                                               | > 취소 다음<br>최대 표시<br>030000                  |
| 7  | <u>최소 표시 눈금 선택</u><br>최소 표시 눈금 선택 후 [다음]을 선택하십시오.                                                                                                   | ▶ 취소 다음<br>최소 눈금<br>5                       |
| 8  | <u>영점 교정</u><br>무 부하 상태에서 A/D 변환 값이 안정되면 [다음]을 선택하십시오.                                                                                              | ▶ 취소 다음<br>영점 교정<br>14959                   |

| 9  | <ul> <li>스판 교정</li> <li>오른쪽에 교정 부하 값을 입력하고 부하를 가한 후에 A/D 변환 값</li> <li>(예제 화면 14959)이 안정되면 [다음]을 선택하십시오.</li> <li>1구간 선택일 경우, 직선성을 높이기 위해 최대용량의 10% 이상 의 부하를 사용해야 합니다.</li> <li>에제 화면은 1구간 선택일 경우의 스판 교정 화면입니다.</li> <li>5구간 선택일 경우에는 차례대로 5번의 스판 교정을 실행하십시 오. 각 구간의 입력 값은 가압하거나 올려 놓은 분동의 총 누계 량을 입력해야 하며, 부하 값 입력과 부하를 가하는 순서는 바뀌 어도 관계가 없습니다.</li> </ul> | ▶ 취소 다음<br>스판 교정 1 / 1<br>14959 <b>030000</b> |
|----|----------------------------------------------------------------------------------------------------|-----------------------------------------------|
| 10 | <u>소수점 자릿수 선택</u><br>소수점 자릿수를 선택 한 후 [다음]을 선택하십시오.<br>소수점은 총 5자리까지 선택 가능합니다.                                                                                                    | ▶ 취소 다음<br>소수점 자릿수<br>0.00                    |
| 11 | <b>확인 및 저장</b><br>실시간으로 부하 값을 표시합니다.<br>교정 된 값이 맞는지 확인 후 [저장]을 선택해 교정을 마칩니다.<br>❶ 무 부하 상태 값이 0이 아니면 <상> or <하> 키로 영점 보상을<br>할 수 있습니다.                                                                                                    | ▶ 취소 저장<br>교정 확인<br><b>300.00</b>             |
| 12 | 위와 같은 방법으로 나머지 센서의 교정을 실행하십시오.                                                                                                    |                                               |

## 4.2. 등가 입력 교정

센서의 출력 값(mV/V)을 입력하여 교정하는 모드입니다.

| 번호 | 동작                                                                                                    | 표시 부                                        |
|----|----------------------------------------------------------------------------------------------------|---------------------------------------------|
| 1  | 교정 모드 선택<br>센서 연결 후 장비에 전원을 공급하면 메뉴 화면이 표시됩니다.<br>메뉴 화면에서 [중량 교정]을 선택하십시오.<br>이 메뉴의 선택은 <상><하>키만 사용하십시오.<br>해당 화면에서 <좌> or <우>키를 2초간 누르면 영점이 보상됩니다.                                                                                              |                                             |
| 2  | <u>등가입력 교정 선택</u><br>[등가입력 교정]을 선택하십시오.                                                                                                    | 뒤로 (1/2)<br>실부하 교정<br>▶ 등가입력 교정<br>중력가속도 보정 |
| 3  | <u>센서 선택</u><br>교정 하고자 하는 센서를 선택하십시오.<br><좌><우>키를 누르면 다음 페이지(센서7, 센서8)로 이동합니다.                                                                                                    | 취소 (1/2)<br>▶ 센서1 센서4<br>센서2 센서5<br>센서3 센서6 |
| 4  | <u>센서 동작 방향 선택</u><br>센서의 동작 방향을 선택하십시오.<br>[양방향]을 선택하면 정/역 방향으로 측정 가능합니다.                                                                                                    | 취소<br>▶ 단방향<br>양방향                          |
| 5  | <b>최대 표시 용량 입력</b><br>최대 표시 용량 입력 후 [다음]을 선택하십시오.<br>최대 표시 용량이 300이고 소수점 2자리를 사용한다면 30000을<br>입력하십시오.                                                                                                    | ▶ 취소 다음<br>최대 표시<br>030000                  |
| 6  | <u>최소 표시 눈금 입력</u><br>최소 표시 눈금 입력 후 [다음]을 선택하십시오.                                                                                                    | ▶ 취소 다음<br>최소 눈금<br>5                       |
| 7  | <u>센서 정격 용량 입력</u><br>센서 성적서에 기재된 센서의 정격 용량(R.C.: Rated Capacity)을<br>입력하십시오.                                                                                                    | ▶ 취소 다음<br>센서 정격 용량<br>030000               |
| 8  | 선서 정격 출력값 입력<br>센서 성적서에 기재된 센서의 정격 출력 값(R.O.: Rated Output)을<br>입력하십시오. 참고로, 알루미늄 재질의 로드셀은 성적서의 출력 값<br>이 실제 출력 값과 다를 수 있으니 반드시 고 정밀 DVM으로 실제<br>출력 값을 측정하여 입력하십시오.<br>측정 값을 입력 후, [다음] 선택 시에는 영점 교정이 동시에 이뤄<br>지므로 반드시, 무 부하 상태에서 [다음]을 선택하십시오. | ▶ 취소 다음<br>센서 정격 출력<br>02.0543              |

| 9  | <u>소수점 자릿수 선택</u><br>소수점 자릿수를 선택 한 후 [다음]을 선택하십시오.<br>소수점은 총 5자리까지 선택 가능합니다.                                                   | ▶ 취소 다음<br>소수점 자릿수<br>0.00        |
|----|----------------------------------------------------------------------------------------------------|-----------------------------------|
| 10 | 확인 및 저장<br>실시간으로 부하 값을 표시합니다.<br>교정 된 값이 맞는지 확인 후 [저장]을 선택해 교정을 마칩니다.<br>❶ 무 부하 상태 값이 0이 아니면 <상> or <하> 키로 영점 보상을<br>할 수 있습니다. | > 취소 저장<br>교정 확인<br><b>300.00</b> |
| 11 | 위와 같은 방법으로 나머지 센서의 교정을 실행하십시오.                                                                                                 | ·                                 |

### 5. 중력 보상

실 부하 교정 장소와 중력 가속도 값이 다른 타 국가 및 지역에서 사용할 경우, 사용 장소의 중 력 가속도 값을 입력하여 측정 값 보정을 하는 모드로 해당 사항이 없으면 사용하지 않습니다.

| 번호 | 동작                                                                                                    | 표시 부                                               |
|----|----------------------------------------------------------------------------------------------------|----------------------------------------------------|
| 1  | <b>교정 모드 선택</b><br>센서 연결 후 장비에 전원을 공급하면 메뉴 화면이 표시됩니다.<br>메뉴 화면에서 [중량 교정]을 선택하십시오.<br>이 메뉴의 선택은 <상><하>키만 사용하십시오.<br>해당 화면에서 <좌> or <우>키를 2초간 누르면 영점이 보상됩니다. | 메뉴 (1/2)<br>테스트 모드<br>설정 모드<br>▶ 중량 교정             |
| 2  | <u>중력 보상 선택</u><br>[중력가속도 보정]을 선택하십시오.                                                                                                    | <u>뒤로</u> (1/2)<br>실부하 교정<br>등가입력 교정<br>▶ 중력가속도 보정 |
| 3  | <u>중력 보상 장소 선택</u><br>[교정 중력가속도]와 [사용 중력가속도]의 값이 같으면 보상이<br>이뤄지지 않습니다.                                                                                     | 취소<br>▶ 교정 중력가속도<br>사용 중력가속도                       |
| 4  | <u>교정 장소 중력 가속도 입력</u><br>교정 장소의 중력가속도 값을 입력하고 [저장]을 누르십시오.                                                                                                | > 취소 저장<br>교정 중력가속도<br>9.799                       |
| 5  | <u>사용 장소 중력 가속도 입력</u><br>사용 장소의 중력가속도 값을 입력하고 [저장]을 누르십시오.                                                                                                | ▶ 취소 저장<br>사용 중력가속도<br>9.797                       |

## ◆ 중력 가속도 테이블 (단위: m/s²)

| Amsterdam          | 9.813 | Manila         | 9.784 |
|--------------------|-------|----------------|-------|
| Athens             | 9.800 | Melbourne      | 9.800 |
| Auckland NZ        | 9.799 | Mexico City    | 9.779 |
| Bangkok            | 9.783 | Milan          | 9.806 |
| Birmingham         | 9.813 | New York       | 9.802 |
| Brussels           | 9.811 | Oslo           | 9.819 |
| Buenos Aires       | 9.797 | Ottawa         | 9.806 |
| Calcutta           | 9.788 | Paris          | 9.809 |
| Chicago            | 9.803 | Rio de Janeiro | 9.788 |
| Copenhagen         | 9.815 | Rome           | 9.803 |
| Cyprus             | 9.797 | San Francisco  | 9.800 |
| Djakarta           | 9.781 | Singapore      | 9.781 |
| Frankfurt          | 9.810 | Stockholm      | 9.818 |
| Glasgow            | 9.816 | Sydney         | 9.797 |
| Havana             | 9.788 | Tainan         | 9.788 |
| Helsinki           | 9.819 | Taipei         | 9.790 |
| Kuwait             | 9.793 | Tokyo          | 9.798 |
| Lisbon             | 9.801 | Vancouver, BC  | 9.809 |
| London (Greenwich) | 9.812 | Washington DC  | 9.801 |
| Los Angeles        | 9.796 | Wellington NZ  | 9.803 |
| Madrid             | 9.800 | Zurich         | 9.807 |

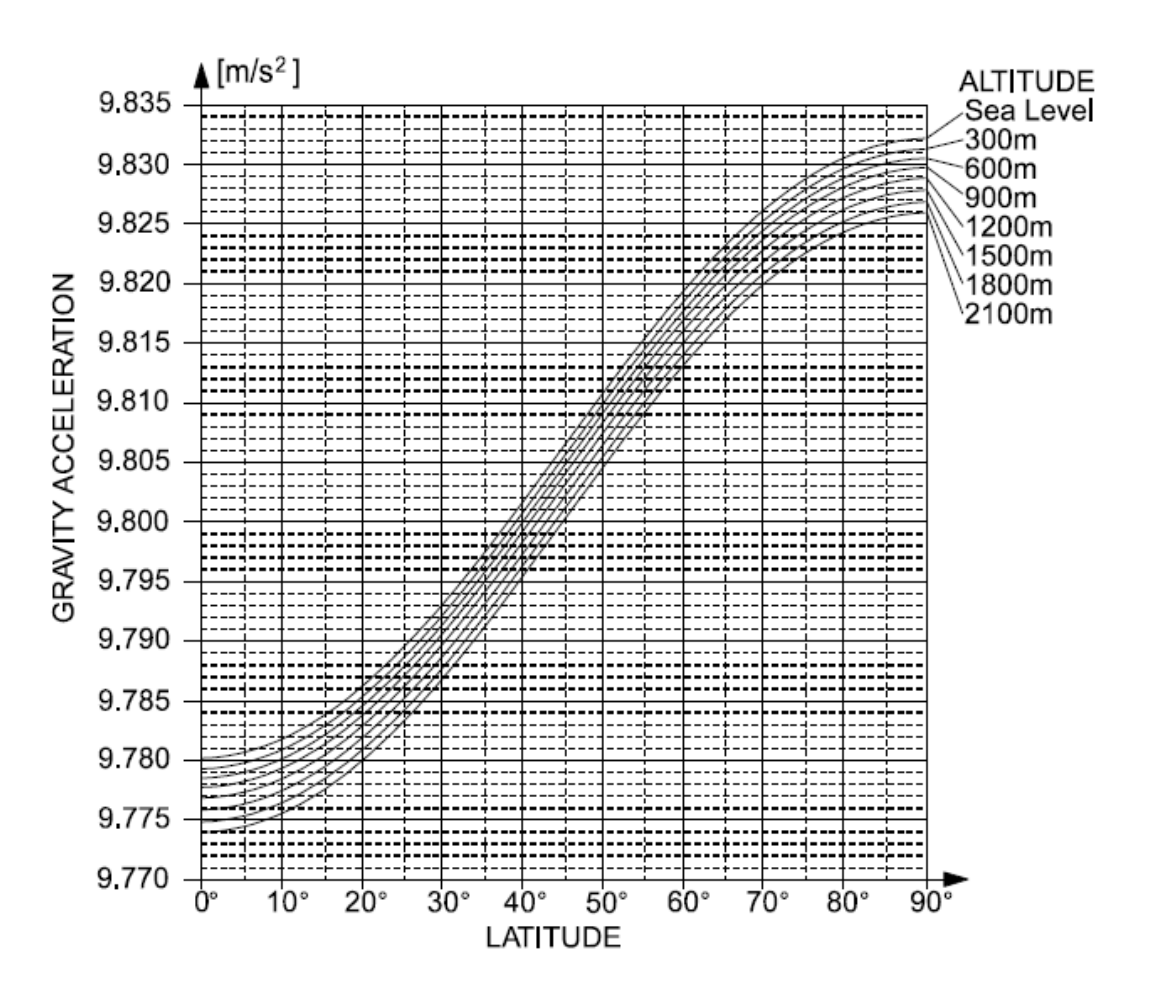

## 6. 중량 보정

중량 값을 보정하는 기능입니다.

무게 교정 시 중량 보정 기능은 초기화됩니다. 무게 교정 후 설정하여 주세요.

| 번호 | 동작                                                                                                    | 표시 부                                   |
|----|----------------------------------------------------------------------------------------------------|----------------------------------------|
| 1  | <b>교정 모드 선택</b><br>센서 연결 후 장비에 전원을 공급하면 메뉴 화면이 표시됩니다.<br>메뉴 화면에서 [중량 교정]을 선택하십시오.<br>이 메뉴의 선택은 <상><하>키만 사용하십시오.<br>해당 화면에서 <좌> or <우>키를 2초간 누르면 영점이 보상됩니다. | 메뉴 (1/2)<br>테스트 모드<br>설정 모드<br>▶ 중량 교정 |
| 2  | <u>중량 보정 선택</u><br>[중량 보정]을 선택하십시오.                                                                                                    | <u>뒤로 (2/2)</u><br>▶ 중량 보정             |
| 3  | <u>중량 보정 활성화 여부 선택</u><br>중량 보정 활성화 여부를 선택하십시오.                                                                                                    | ▶ 취소 다음<br>중량 보정<br>On                 |
| 4  | <b>인디케이터 표시 값 입력</b><br>인디케이터 표시 값을 입력하십시오.                                                                                                    | ▶ 취소 다음<br>중량 보정 1/2<br>10000          |
| 5  | <u>중량 보정 값 입력</u><br>중량 보정 값을 입력하십시오.<br>표시 값이 입력한 보정 값으로 보정됩니다.                                                                                           | ▶ 취소 저장<br>중량 보정 2/2<br>10100          |

## 7. 교정 변경

## 7.1. 영점 재 교정

영점의 변화가 생긴 경우, 영점만 재 교정하는 경우에 사용합니다.

| 번호 | 동작                                                                                                    | 표시 부                                        |
|----|----------------------------------------------------------------------------------------------------|---------------------------------------------|
| 1  | <u>교정 변경 모드 선택</u><br>센서 연결 후 장비에 전원을 공급하면 메뉴 화면이 표시됩니다.<br>이때, <우>키를 누르면 다음 페이지 메뉴가 표시됩니다.<br>[교정 변경]을 선택하십시오. | 메뉴 (2/2)<br>▶ 교정 변경<br>백업 및 복원              |
| 2  | <u>영점 변경 선택</u><br>영점 재 교정을 위해 [영점 변경]을 선택하십시오.                                                                 | 뒤로<br>▶ 영점 변경<br>분해도 변경<br>스판상수 변경          |
| 3  | <u>센서 선택</u><br>영점 재 교정을 하고자 하는 센서를 선택하십시오.<br><좌><우>키를 누르면 다음 페이지(센서7, 센서8)로 이동합니다.                            | 취소 (1/2)<br>▶ 센서1 센서4<br>센서2 센서5<br>센서3 센서6 |
| 4  | <u>영점 재 교정</u><br>무 부하 상태에서 A/D 변환 값이 안정되면 [저장]을 선택하십시오                                                         | ▶ 취소 저장<br>영점 변경<br>15328                   |

## <u>7.2. 분해도 변경</u>

소수점 자릿수를 변경하여 분해도를 변경합니다. 분해도 변경(Resolution)은 연결된 모든 센서에 일괄 변경 적용됩니다.

| 번호 | 동작                                                                                                    | 표시 부                               |
|----|----------------------------------------------------------------------------------------------------|------------------------------------|
| 1  | <b>교정 변경 모드 선택</b><br>센서 연결 후 장비에 전원을 공급하면 메뉴 화면이 표시됩니다.<br>이때, <우>키를 누르면 다음 페이지 메뉴가 표시됩니다.<br>[교정 변경]을 선택하십시오.                                                                                                    | 메뉴 (2/2)<br>▶ 교정 변경<br>백업 및 복원     |
| 2  | <u>분해도 변경 선택</u><br>[분해도 변경]을 선택하십시오.                                                                                                    | 뒤로<br>영점 변경<br>▶ 분해도 변경<br>스판상수 변경 |
| 3  | 분해도 변경         x 0.1 : 현재 표시된 값에서 마지막 자리가 제거됩니다.         원래 표시 값이 1998이라면 반올림하여 2000이 표시됩니다.         x 1 : 교정 시의 원래의 분해도로 환원됩니다.         x 10 : 현재 표시된 값에서 소수점 1자리가 더 추가됩니다.         현재 표시 값이 1998이라면 1997.5~1998.4로 표시합니다. | 취소<br>▶ x 0.1<br>x 1<br>x 10       |

## 7.3. 스판상수 변경

교정된 스판 상수 값을 변경하여 측정 값을 보정하는 메뉴입니다.

| 번호 | 동작                                                                                                    | 표시 부                                        |
|----|----------------------------------------------------------------------------------------------------|---------------------------------------------|
| 1  | <u>교정 변경 모드 선택</u><br>센서 연결 후 장비에 전원을 공급하면 메뉴 화면이 표시됩니다.<br>이때, <우>키를 누르면 다음 페이지 메뉴가 표시됩니다.<br>[교정 변경]을 선택하십시오.                  | 메뉴 (2/2)<br>▶ 교정 변경<br>백업 및 복원              |
| 2  | <u>스판상수 변경 선택</u><br>[스판상수 변경]을 선택하십시오.                                                                                          | 뒤로<br>영점 변경<br>분해도 변경<br>▶ 스판상수 변경          |
| 3  | <u>센서 선택</u><br>스판상수를 변경하고자 하는 센서를 선택하십시오.<br><좌><우>키를 누르면 다음 페이지(센서7, 센서8)로 이동합니다.                                              | 취소 (1/2)<br>▶ 센서1 센서4<br>센서2 센서5<br>센서3 센서6 |
| 4  | <ul> <li>스판상수 변경</li> <li>반드시 현재의 스판상수 값을 기록한 후 보정하십시오.</li> <li>▲ 다 구간 교정인 경우에는 단일 구간 교정으로 평균 처리되므로</li> <li>주의하십시오.</li> </ul> | > 취소 저장<br>스판상수 변경<br>0.9876541             |

## 8. 백업 및 복원

| 번호 | 동작                                                                                                    | 표시 부                           |
|----|----------------------------------------------------------------------------------------------------|--------------------------------|
| 1  | <b>백업 및 복원 모드 선택</b><br>센서 연결 후 장비에 전원을 공급하면 메뉴 화면이 표시됩니다.<br>이때, <우>키를 누르면 다음 페이지 메뉴가 표시됩니다.<br>[백업 및 복원]을 선택하십시오.   | 메뉴 (2/2)<br>교정 변경<br>▶ 백업 및 복원 |
| 2  | <u>백업 실행</u><br>교정 시에는 첫번째 영역에 자동으로 백업이 이뤄집니다.<br>교정 및 메뉴 설정의 내용을 모두 백업하려면 [비어 있음]을 선택<br>한 후, <좌><우>키 2개를 동시에 누르십시오. | 뒤로<br>백업됨<br>▶ 비어 있음<br>비어 있음  |
| 3  | <u>복원 실행</u><br>설정 데이터를 복원하려면 해당 영역을 선택한 후, <좌><선택>키<br>2개를 동시에 누르십시오.                                                | 뒤로<br>백업됨<br>▶백업됨<br>비어 있음     |
| 4  | <u>삭제 실행</u><br>백업된 데이터를 삭제하려면 해당 영역을 선택한 후, <우><선택><br>키 2개를 동시에 누르십시오.                                              | 뒤로<br>백업됨<br>▶백업됨<br>비어 있음     |

## 9. 설정 모드

| 번호 | 동작                                                                                                    | 표시 부                                                   |
|----|----------------------------------------------------------------------------------------------------|--------------------------------------------------------|
| 1  | 설정 모드 진입         센서 연결 후 장비에 전원을 공급하면 메뉴 화면이 표시됩니다.         [설정 모드]를 선택하십시오.         <좌><우>키를 눌러 설정 메뉴 페이지를 이동할 수 있습니다.         뒤로       (1/4)         위로       (2/4)         위로       (3/4)         가워온제로         안정 시간       동신속도         양정 폭       공장 초기화 | 메뉴 (1/2)<br>테스트 모드<br>▶ 설정 모드<br>중량 교정                 |
| 2  | <u>언어 선택 (한국어 / English)</u><br>화면에 표시되는 언어를 선택하십시오.                                                                                                    | ▶ 취소 저장<br>언어<br>한국어                                   |
| 3  | <u>채널 (3, 4, 6, 8채널)</u><br>ACJ에 연결할 센서의 개수를 선택하고 채널 번호에 맞춰 연결<br>하십시오.                                                                                                    | ▶ 취소 ▶ 저장<br>채널<br>3채널                                 |
| 4  | LP Filter (Off / 0.7 / 1.0 / 1.4 / 2.0 / 2.8 / 4.0 / 5.6 / 7.0 /<br>10.0 / 14.0 / 20.0 / 28.0 / 40.0 Hz)<br>로우패스 필터로 숫자가 높아질수록 표시 속도가 빨라집니다.<br>진동이 많은 곳에서는 숫자를 낮춰 사용하십시오.                                                                                    | ▶ 취소 저장<br>LP Filter<br>2.0 hz                         |
| 5  | <u>MA Filter (Off~20개)</u><br>이동 평균 필터로 숫자가 낮아질수록 표시 속도가 빨라집니다.<br>진동이 많은 곳에서는 숫자를 높여 사용하십시오.                                                                                                    | ▶ 취소 저장<br>MA Filter<br>10 개                           |
| 6  | <u>파워 온 제로 (끔 / 켬)</u><br>장비의 전원 투입 시의 측정 값을 영점으로 표시하는 기능입니다.<br>끔을 선택하면 교정 시의 영점 값을 기준으로 표시합니다.                                                                                                    | ▶ 취소 저장<br>파워 온 제로<br>켬                                |
| 7  | <u>영점 트래킹 (영점 시간: Off~9.5초 / 영점 폭: Off~9.5눈금)</u><br>미세한 먼지가 쌓여 영점이 변화하거나 센서의 부하를 완전히<br>제거하였음에도 영점으로 복귀하지 않을 때 자동으로 영점을 잡기<br>위한 기능입니다. 영점 시간과 영점 폭에 적정 값을 입력하십시오.<br>예시와 같은 설정값이라면, 0.5초동안 1.0눈금 이내로 측정값이 변화<br>하는 경우 자동으로 영점으로 보상하여 표시합니다.                 | ▶ 취소 저장<br>영점 시간<br>0.5 초<br>▶ 취소 저장<br>영점 폭<br>1.0 눈금 |

| 8  | <u>안정 검출 (안정 시간: Off~9.5초 / 안정 폭: Off~9.5눈금)</u><br>안정으로 판단하는 검출 조건을 설정하는 기능입니다.<br>안정 시간과 안정 폭에 적정 값을 입력 하십시오.<br>예시와 같은 설정값이라면, 1.0초동안 2.0눈금 이내로 측정값이 변화<br>하는 경우 안정으로 판단합니다.           | > 취소 저장<br>안정 시간<br>1.0 초<br>> 취소 저장<br>안정 폭<br>2.0 눈금 |
|----|----------------------------------------------------------------------------------------------------|--------------------------------------------------------|
| 9  | <b>장비번호 (00~99)</b><br>AI-35D는 자동 연결되므로 장비번호 설정은 필요하지 않습니다.<br>AI-35D외에 다른 장비와 CAN 통신 연결 시 장비 구분 번호로<br>사용하십시오.                                                                           | ▶ 취소 저장<br>장비 번호<br>01                                 |
| 10 | <u>통신 속도 (250 / 500 / 1000 Kbps)</u><br>CAN 통신 속도를 선택하십시오.                                                                                                    | ▶ 취소 저장<br>통신 속도<br>250Kbps                            |
| 11 | 공장 초기화 (No: 현 상태 유지 / Yes: 공장 초기화 실행)         공장 초기화를 실행하면 교정 값을 제외하고 모든 설정 모드 값이         출하 당시의 값으로 초기화 됩니다.         ▲ 데이터 백업을 하지 않은 경우에는 초기화 실행 후 데이터를         복원할 수 없으니 절대 주의하시기 바랍니다. | ▶ 취소 저장<br>공장 초기화<br>아니오                               |

## 10. 테스트 모드

| 번호 | 동작                                                                                                    | 표시 부                                                                                                    |
|----|----------------------------------------------------------------------------------------------------|----------------------------------------------------------------------------------------------------|
| 1  | <u>테스트 모드 진입</u><br>센서 연결 후 장비에 전원을 공급하면 메뉴 화면이 표시됩니다.<br>메뉴 화면에서 [테스트 모드]를 선택하십시오.                                                                     | 메뉴 (1/2)<br>▶ 테스트 모드<br>설정 모드<br>중량 교정                                                                                                    |
| 2  | <u>메뉴 선택</u><br>테스트 하고자 하는 메뉴를 선택하십시오.                                                                                                    | 뒤로<br>▶ AD 변환 값 표시<br>교정 값 표시                                                                                                    |
| 3  | <u>AD 변환 값 표시</u><br>센서의 교정 되지 않은 Analog to Digital 변환 값이 표시됩니다.<br><좌><우>키를 눌러 페이지를 전환할 수 있습니다.                                                        | <ul> <li>&gt; 뒤로 (1/2)</li> <li>1 376583 2 376583</li> <li>3 376583 4 376583</li> <li>&gt; 뒤로 (2/2)</li> <li>5 376583 6 376583</li> <li>7 376583 8 376583</li> </ul>                                       |
| 4  | <u>교정 값 표시</u><br>교정 된 측정 값이 표시되며 맨 하단에는 합산 값이 표시됩니다.<br><좌> <우>키를 눌러 페이지를 전환할 수 있습니다.<br>❶ 무 부하 상태에서 값이 0이 아니면 <상> 또는 <하>키를 2초간<br>눌러 영점 보상을 할 수 있습니다. | <ul> <li>&gt; 뒤로 (1/2)</li> <li>1 238.25 2 245.55</li> <li>3 201.40 4 223.70</li> <li>T 1875.15</li> <li>&gt; 뒤로 (2/2)</li> <li>5 219.35 6 267.80</li> <li>7 238.10 8 241.00</li> <li>T 1875.15</li> </ul> |

[NOTE]